# הפקת תעודות במנב"סנט

# מדריך למשתמש

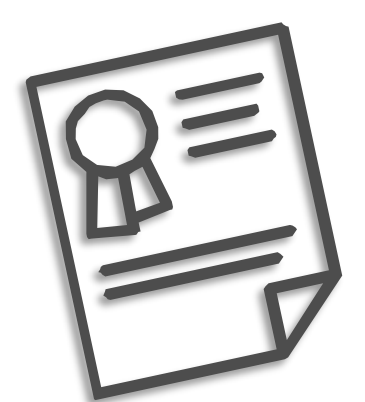

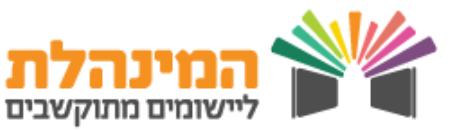

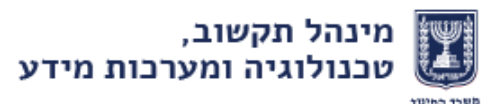

# צ'ק ליסט

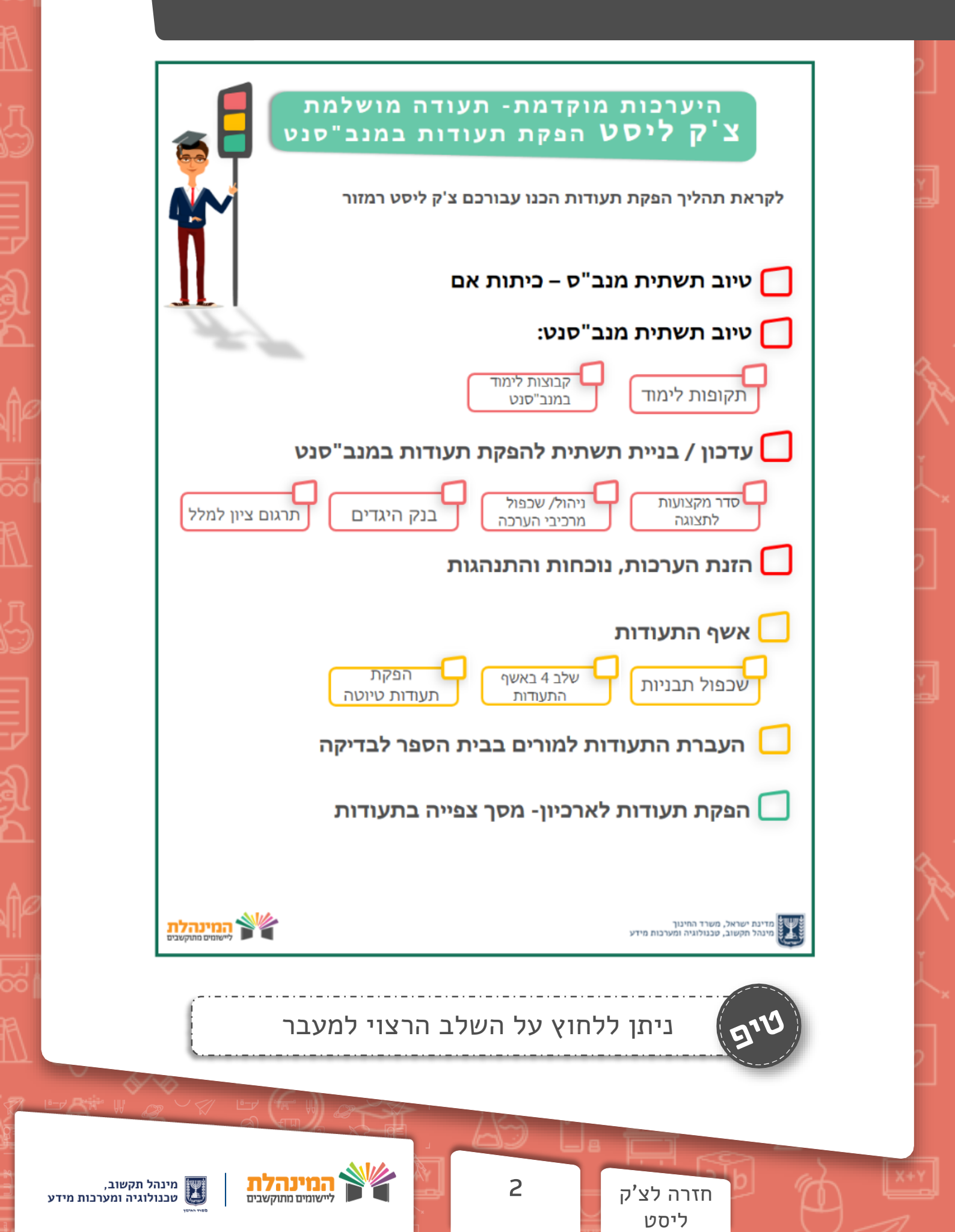

### טיוב תשתית במנב"ס ובמנב"סנט

#### במנב״ס

• שיוך תלמידים לכיתות אם

פדגוגיה → ביתות → ביתות אם

ודא כי רשימת התלמידים בכל כיתה מעודכנת

| 1 | 32 | 100 | 1 |  | מעורב | יסודי בלבד | 1 - רגילה | מכני מכנ   | 1 | а |
|---|----|-----|---|--|-------|------------|-----------|------------|---|---|
|   | 20 | 100 | 1 |  | מעורב | יסודי בלבד | 1 - רגילה | יפיתי יפית | 2 | R |

#### במנב"סנט

• וידוא תקופות פעילות

ניהול → ניהול טבלאות בית ספר → לשונית תקופות פעילות

ודא כי תקופות הפעילות מעודכנות

| <u>עד שכבה</u> | <u>משכבה</u> | <u>תאריך סיום</u> | <u>תאריך התחלה</u> | <u>תאור תקופת פעילות</u> | <u>מספר תקופת פעילות</u> | <u>סוג תקופת</u><br>פעילות |
|----------------|--------------|-------------------|--------------------|--------------------------|--------------------------|----------------------------|
| 1              | א'           | 30/01/2015        | 01/09/2014         | מחצית א'                 | 1                        | מחצית א'                   |
| ĥ              | א'           | 31/08/2015        | 31/01/2015         | מחצית ב'                 | 2                        | מחצית ב'                   |

• וידוא שיוך מחנכים לכיתות אם

קבוצות ומערכת שעות→ קבוצות וכיתות אם→ ניהול כיתות אם

|                 |                 | מחנך           | מעודבן ה      | כל ביתה              | א בי לו        | רד! |
|-----------------|-----------------|----------------|---------------|----------------------|----------------|-----|
| <u>האם בתקן</u> | <u>סוג כיתה</u> | <u>תלמידים</u> | <u>מחנך/ת</u> | <u>תיאור כיתת אם</u> | <u>כיתת אם</u> |     |
| לא              | רגילה           | <u>35</u>      | יוסף יוספה    |                      | 1-5            |     |
| לא              | רגילה           | <u>27</u>      | אפרתי אפרת    |                      | 2 - 1          |     |

3

בניית/עדכון קבוצות לימוד
 לעזרה בטיוב נתוני קבוצות לימוד מומלץ להיעזר בדו"ח רשימת
 קבוצות: *דוחות → רשימת קבוצות*, בחר ב • תלמידים לקבוצות (סדין)
 בחר את החתך הרצוי ולחץ הפקה

חזרה לצ'ק ליסט

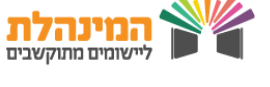

## עדכון / בניית תשתית להפקת תעודות

# סדר מקצועות לתצוגה

- ניהול הערכה → אמצעי הערכה → סדר מקצועות לתצוגה
   בחיר את הביתה הרצויה ולחץ איתור
  - ודא בי סדר המקצועות מעודבן •

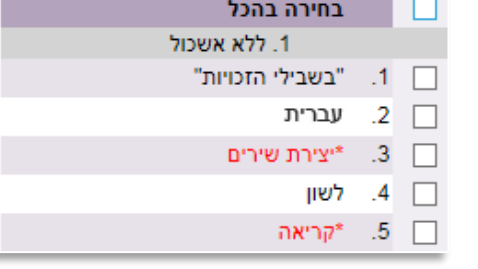

¥

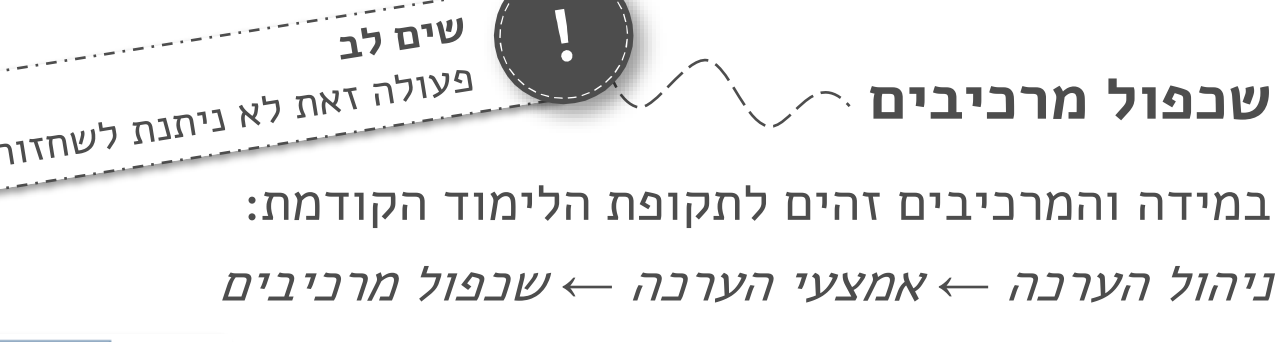

בחר מרביבים לשבפול 💿 ניהול מרכיבים 🔿 אירוע הערכה וסוג אירוע \*סוג אירוע: בחירה

בחר את תקופות הלימוד הרצויות ולחץ על שנפול

#### מאגר היגדים

 $\bullet$  ניהול הערכה  $\rightarrow$  אמצעי הערכה  $\rightarrow$  מאגר היגדים  $\bullet$ 

במידה ומאגר ההיגדים לא מעודכן ניתן לעדכנו ישירות

במנב"סנט או לקלוט קובץ היגדים מExcel (<u>מדריך למשתמש</u>)

|                      |                       | תור <mark>ניקוי</mark>       | איו |                           | היגד:             | תיאור      | היגדים לסינון<br>מס' היגד:   |
|----------------------|-----------------------|------------------------------|-----|---------------------------|-------------------|------------|------------------------------|
|                      |                       |                              |     | <u>קליטת היגדים מקובץ</u> | צוא ל-Excel∎      | מחיקה      | רשימת היגדים<br>הוספה עויכון |
| u-r Ritter W         |                       |                              |     |                           |                   |            |                              |
| שוב,<br>ומערכות מידע | מינהל תק<br>טכנולוגיה | המינהלת<br>ליישומים מתוקשבים |     | 4                         | זזרה לצ'ק<br>ליסט | <b>1</b> 0 | TA I                         |

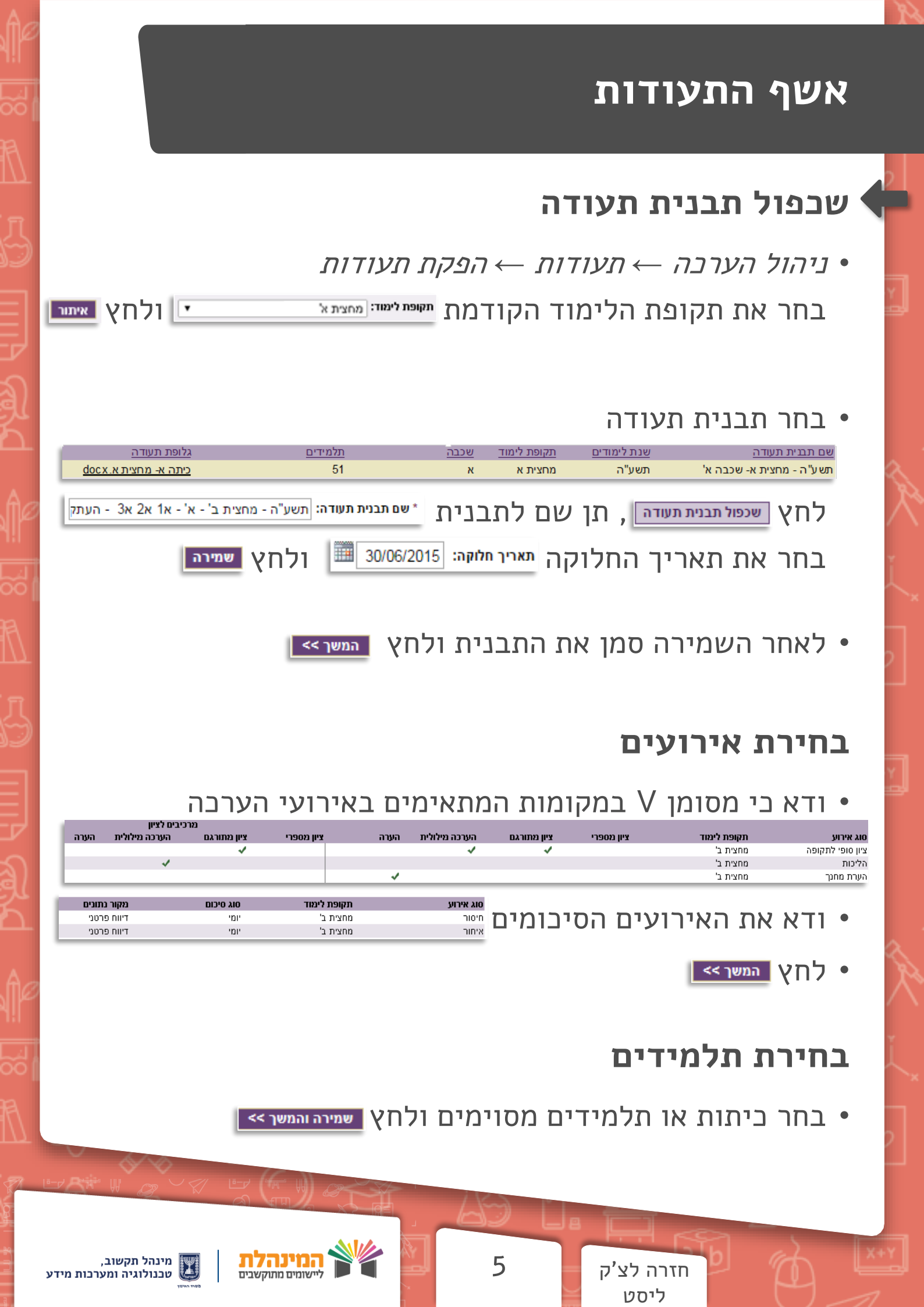

# עדכון גלופה והפקת התעודות

| עדכון גלופה:                                                                                                    |
|----------------------------------------------------------------------------------------------------|
| <ul> <li>במידה וישנם שינויים בגלופה מתקופת הלימוד הקודמת,</li> </ul>                                                                                                    |
| הורד את הגלופה בלחיצה על שם הגלופה <sub>גלופת תעודה מחצית א.aoc</sub>                                                                                                    |
| • עדכן את הגלופה ושמור אותה בתיקייה ייעודית                                                                                                    |
| , של מנת להעלות את הגלופה החדשה למנב"סנט לחץBrowse                                                                                                    |
| בחר את הגלופה ולחץ שמיה                                                                                                    |
| בעת ניתן לראות כי הגלופה השתנתה <u>אופה כיתה א- מחצית ב.xoo</u>                                                                                                    |
| לפני הפקת הטיוטות/תעודות לארביון, מומלץ לראות שהתעודה<br>מופקת באופן תקין: בחר תלמיד ולחץ תצוגה מקדימה לפי הגלופה                                                                                                    |
|                                                                                                    |
|                                                                                                    |
| בסדת תוודות מוומור ולאררוווי                                                                                                    |
| הפקת תעודות טיוטה ולארכיון:                                                                                                    |
| <b>הפקת תעודות טיוטה ולארכיון:</b><br>י לחץ הפקת טיוטות התעודות או הפקת תעודות לארכיון ולאחר מכן <u>מעבר לצפייה בתעודות</u> .                                                                                                    |
| <b>הפקת תעודות טיוטה ולארכיון:</b><br>• לחץ הפקת טיוטות התעודות או הפקת תעודות לארכיו ולאחר מכן <u>מעבר לצפייה בתעודות</u><br>• בחר סוג הפקה (טיוטה / סופי) סוג הפקה: טיוטה ע                                                                                                    |
| <b>הפקת תעודות טיוטה ולארביון:</b><br>• לחץ <u>הפקת סיוטות התעודות</u> או <u>הפקת תעודות לארטי</u> ולאחר מבן <u>מעבר לצפייה בתעודות</u><br>• בחר סוג הפקה (טיוטה / סופי) <u>סוג הפקה: טיוטה ע</u><br>בחר תבנית <u>ישת תבית: תשע"ו - מחצית ב' - כיתה א</u> ולחץ אזוו                                                                                                    |
| <ul> <li>הפקת תעודות טיוטה ולארביון:</li> <li>לחץ הפקת טיטת התעודת או הפקת תעודת לארטיו ולאחר מכן מענו לצפייה בתעודת</li> <li>בחר סוג הפקה (טיוטה / סופי) סג הפקה: טיטה עו</li> <li>בחר תבנית *שם תבנית: תשע"ו - מחצית ב' - כיתה אעו ולחץ אינו</li> <li>באשר סטטוס ההפקה משתנה ל'הופק בהצלחה' ניתן ללחוץ על</li> </ul>                                                                                                    |
| <ul> <li>הפקת תעודות טיוטה ולארכיון:</li> <li>לחץ הפקת טוות התעודות או הפקת תעודות לארטיו</li> <li>לחץ הפקת טוות התעודות או הפקה: טוותים ולאחר מכן מעב לצפייה בתעודות</li> <li>בחר סוג הפקה (טיוטה / סופי) מג הפקה: טוותים</li> <li>בחר תבנית *שת תבנית: תשע"ו - מחצית ב' - כיתה אי ולחץ אותים</li> <li>כאשר סטטוס ההפקה משתנה ל'הופק בהצלחה' ניתן ללחוץ על</li> <li>שם הקובץ על מנת לצפות בתעודה של תלמיד בודד</li> </ul>                                                                                                    |
| <ul> <li>הפקת תעודות טיוטה ולארביון ולאחר מכן מער לצפיה בתעודת</li> <li>לחט הפת טיטת התעודו או הפת תעודת לארטו ולאחר מכן מער לצפיה בתעודת</li> <li>בחר סוג הפקה (טיוטה / סופי) או הפקה טיטה יו</li> <li>בחר תבנית אש תניה השיה יושים ולא הופק בהצלחה' ניתן ללחוץ על</li> <li>באשר סטטוס ההפקה משתנה ל'הופק בהצלחה' ניתן ללחוץ על</li> <li>באשר סטטוס ההפקה משתנה ליהופק בהצלחה' ניתן ללחוץ על</li> </ul>                                                                                                    |
| <ul> <li>הפקת תעודות טיוטה ולארביון</li> <li>לחט מער שער העודות אונעו</li> <li>או מער שער העודות אונעו</li> <li>או ללחט</li> <li>או ללחט</li> <li>מער לא מער העודות אונעו</li> </ul>                                                                                                    |
| <ul> <li>הפקםת תעודות טיוטה ולארכין</li> <li>לחט מקת מעודות שיושים ולארטין</li> <li>לחט מקת מעודות שיושים אינים</li> <li>בחר סוג הפקה (טיוטה / סופי) מרפה מיים</li> <li>בחר תבנית משוני שיושי שיושים אינים</li> <li>לחט מעולי שיושים אינים</li> <li>לחט מעולי שיושים אינים</li> <li>לחט מעולי שיושים אינים</li> <li>לחט מעולי שיושים אינים</li> <li>לחט מעולי שיושים אינים</li> <li>לחט מעולי שיושים אינים</li> <li>לחט מעולי שיושים אינים</li> <li>לחט מעולי שיושים אינים</li> <li>לחט מעולי שיושים אינים</li> <li>לחט מעולים אינים</li> <li>לחט מעולים אינים</li> <li>לחט מעולים אינים</li> <li>לחט מעולים אינים</li> <li>לחט מעולים אינים אינים</li> <li>לחט מעולים אינים אינים</li> <li>לחט מעולים אינים אינים אינים</li> <li>לחט מעולים אינים אינים</li> <li>לחט מעולים אינים</li> <li>לחט מעולים אינים</li> <li>לחט מעולים אינים</li> <li>לחט מעולים אינים</li> </ul>                                                                                                    |
| <ul> <li>המקת תעודות טיוטה למשימים ולארבין</li> <li>לחס מקת מעודות שימשים או מקת מעוד שימים או מקת מעוד שימים או מקת מעוד שימים או מיים או מקת מעוד שימים או מיים או מקת מעוד שימים או מיים או מעוד או מיים או מיים או מיי<br/>גווווווווווווווווווווווווווווווווווו</li></ul> |